# 領収書の発行について

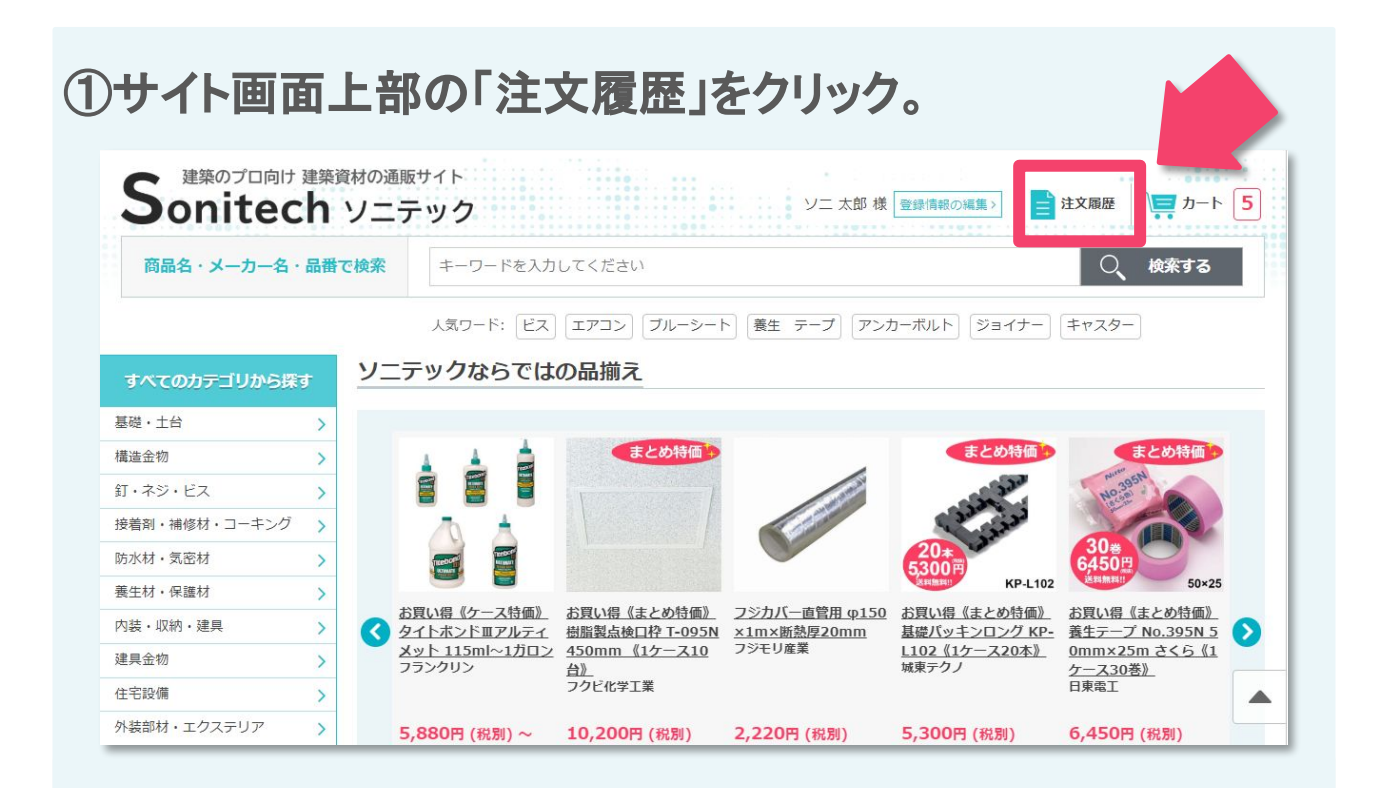

### ②注文履歴の一覧から、「領収書発行」をクリック。

※領収書の発行が可能なのはクレジットカードでお支払いの注文のみです。

※NP掛け払いでお支払いの場合。

ご注文内容と金額を記載した請求書を、商品出荷日末締めの翌月末払いにて、ご郵送しております。

NP掛け払いをご利用の場合、領収書の発行は行っておりません。 お支払いいただいた際の払込受領書、または振込票が領収書となります。

| 商品名・メーカー名・品番で検索 |   | キーワードを入力してください                                                  | ○、 検索する |
|-----------------|---|-----------------------------------------------------------------|---------|
| 登録情報の管理編集       | ŧ | 文履歴                                                             |         |
| 登録情報の編集         | > | 注文日 : <b>2019年11月22日</b>                                        |         |
| パスワードの変更        | > | 現場名 : ソニテック株式会社<br>納入先住所 · 東京都新宿区新宿1-4-12   TXTI 新宿御苑ピル 9階      |         |
| 納入先の確認・削除       | > |                                                                 | 2       |
| ログアウト           | > |                                                                 |         |
|                 |   | 注文日 : <b>2019年01月30日</b>                                        |         |
|                 |   | 現場名 : <b>ソニテック株式会社</b>                                          | 5       |
|                 |   | 納入先住所 : <b>新宿1-4-12 LIXIL新宿御苑ビル 9階</b><br>お支払い方法: <b>NP掛け払い</b> |         |
|                 |   |                                                                 |         |

## 領収書の発行について

### ③内容をご確認いただき、領収書を印刷して下さい。

※宛名は空欄です。お客様ご自身でご記入下さい。

#### ※領収書の印刷方法が分からない方はP3をご参照下さい。

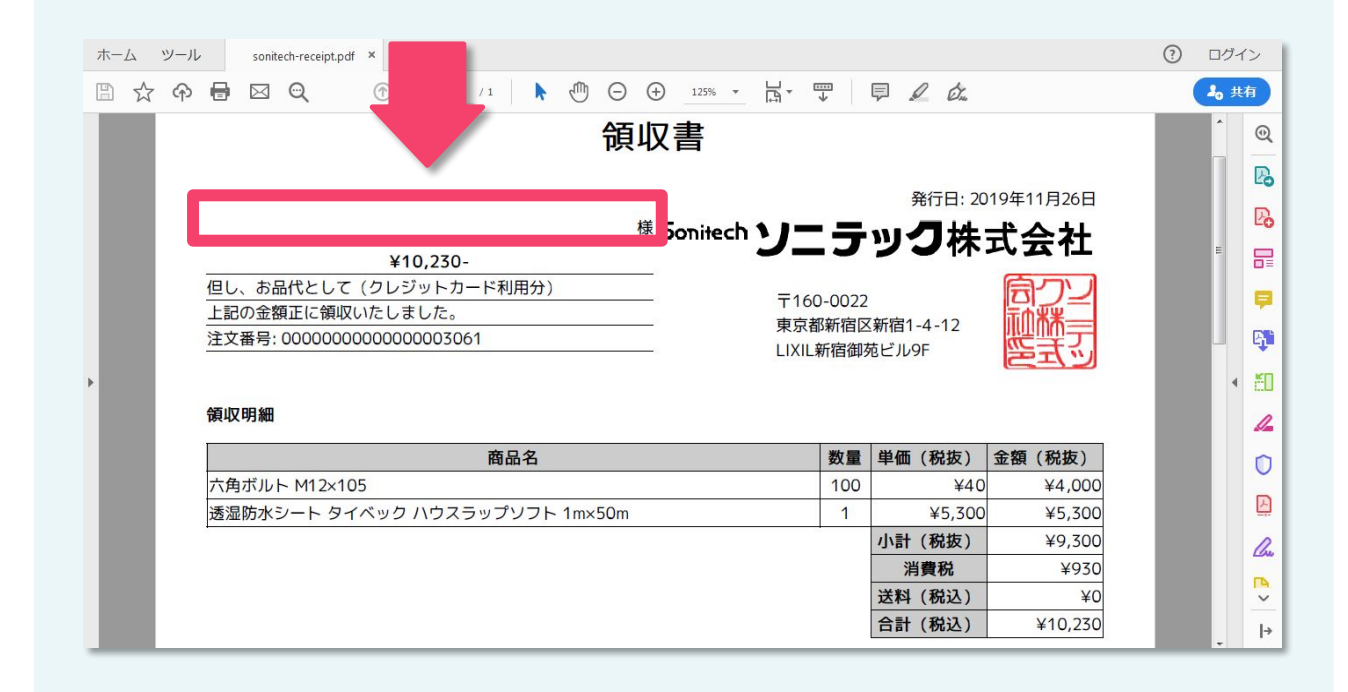

## 領収書の発行について

#### ※領収書の印刷方法について。

パソコンをご利用の場合。 マウスを右クリックして「印刷」を選択、 または「ctrl」キーを押しながら「P」を押す。

スマートフォンをご利用の場合。 ブラウザのメニューアイコンをタップして、 「印刷」を選択して下さい。

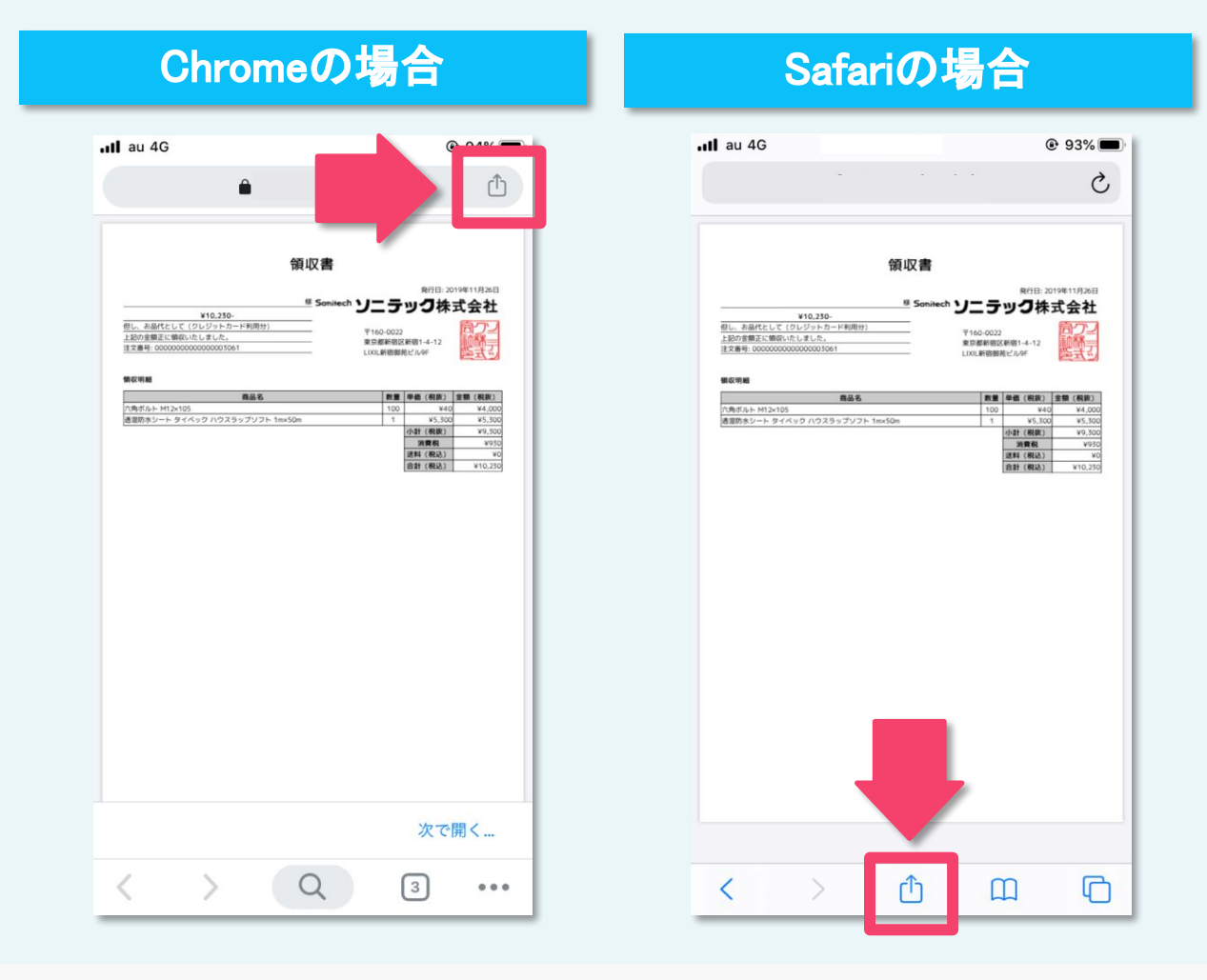

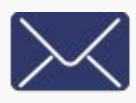

お問い合わせフォーム

**営業時間 平日9:00~17:00**仕日祝日・年末年始休暇を除く) ソニテック通販サイト<u>https://www.sonitech.ip/</u>